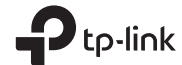

# Bluetooth 5.0 Nano USB Adapter

Las imágenes son solo para demostración.

©2021 TP-Link 7106509300 REV1.0.0

Guía de Instalación Rápida

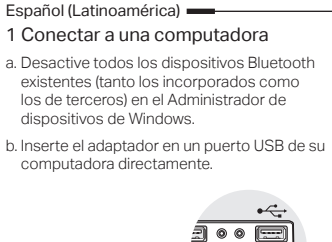

2 Instale el controlador del Bluetooth

a. Descargue el último controlador en https://www.tp-link.com/download-center.

Conseios: Para el sistema Windows 10/8 1, la instalación del controlador se iniciará automáticamente cuando se Si no es así, descargue el controlador manualmente.

b. Extraiga el archivo descargado y ejecute el archivo setup.exe para iniciar la instalación del controlador.

c. Siga las instrucciones para completar la instalación.

d. Una vez finalizado el proceso, reinicie su ordenador.

Notas:

FEE 2

El adaptador USB Bluetooth 5.0 de TP-Link aparecerá en

hava instalado correctamente.

· En Windows 7, si aparece un mensaie

https://www.tp-link.com/fag-2760.html.

## Español (Latinoamérica)

3 Emparejar con dispositivos Bluetooth Preguntas frecuentes (FAQ)

a. Haga clic con el botón derecho del ratón en el icono 🚯 (Bluetooth) de la barra de tareas.

Nota:

Si el icono de Bluetooth no anarece consulte la sección FAQ > Q1.

b. Seleccione Añadir un dispositivo Bluetooth o Añadir un dispositivo para buscar dispositivos disponibles.

c. Seleccione su dispositivo Bluetooth de la lista y siga las instrucciones en pantalla para completar el empareiamiento.

Asequírese de que el Bluetooth de su dispositivo esté activado v sea detectable.

| Add a device |         |                |
|--------------|---------|----------------|
| 0            | Mouse   |                |
| 0            | Headset | Connect Cancel |

## Q1. ¿Qué debo hacer si no aparece el icono de Bluetooth?

- A1. Asequírese de haber activado el Bluetooth en la configuración de Windows.
- A2. Si hay otros dispositivos Bluetooth en la computadora, desactívelos en el Administrador de Dispositivos, luego inserte el adaptador e inténtelo de nuevo.
- Q2. ¿Por qué el adaptador no funciona con mi dispositivo Bluetooth?
- A1. Asegúrese de que su dispositivo tiene la función BLUETÖOTH.
- A2. Aseqúrese de que ha instalado el último controlador Bluetooth en la computadora. Puede comprobar las versiones de los controladores publicadas en https://www.tp-link.com/download-center.

A3. En el caso de dispositivos con protocolos Bluetooth no estándar, como el ratón de Logitech, puede haber algunos problemas de compatibilidad.

## Soporte técnico

Para obtener soporte técnico, la quía del usuario y otra información, por favor visite https://www.tp-link.com/support, o simplemente escanee el código QR.

el Administrador de dispositivos cuando el controlador se

Si la instalación del controlador falla, desactive el software.

antivirus y el cortafuegos, y yuelva a intentarlo.

de seguridad de Windows, consulte

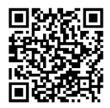

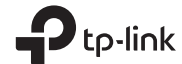

# Bluetooth 5.0 Nano USB Adapter

Guia de Instalação Rápida

As imagens são apenas para demonstração.

©2021 TP-Link 7106509300 REV1.0.0

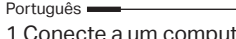

1 Conecte a um computador

a. Desative todos os dispositivos Bluetooth existentes (integrados e de terceiros) no Gerenciador de Dispositivos no Windows.

b. Insira o adaptador diretamente em uma porta USB do computador.

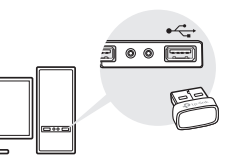

2 Instale o Driver Bluetooth a Baixe o driver mais recente em

https://www.tp-link.com/download-center.

Dica: Para o sistema Windows 10 / 8.1. a instalação

do driver comecará automaticamente quando conectado à internet. Caso contrário, baixe o driver manualmente,

b. Extraia o arquivo baixado e execute o

setup.exe para iniciar a instalação do driver.

c. Siga as instruções para completar a instalação.

d. Assim que o processo for concluído, reinicie o computador.

 O Adaptador USB TP-Link Bluetooth 5.0 será listado no Gerenciador de Dispositivos quando o driver for instalado corretamente

 Se a instalação do driver falhar, desative o software antivírus e o firewall e tente novamente.

No Windows 7, se uma mensagem de

seguranca do Windows for exibida, consulte

https://www.tp-link.com/fag-2760.html.

Português

3 Emparelhar Com Dispositivos Bluetooth

a. Clique com o botão direito no ícone 🚯 (Bluetooth) na barra de tarefas.

Se o ícone Bluetooth não for exibido, consulte FAQ > P1.

b. Selecione Adicionar um Dispositivo Bluetooth ou Adicionar um Dispositivo para procurar dispositivos disponíveis.

c. Selecione seu dispositivo Bluetooth na lista e siga as instruções na tela para concluir o emparelhamento.

Nota:

Certifique-se de que o Bluetooth do seu dispositivo está ativado e detectável.

Add a device Mouse Headset Perguntas Freguentes (FAQ)

P1. O que devo fazer se o ícone do Bluetooth não aparecer?

- R1. Certifique-se de ter ativado o Bluetooth nas configurações do Windows.
- R2. Se houver outros dispositivos Bluetooth no computador, desative-os no Gerenciador de Dispositivos, insira o adaptador e tente novamente
- P2. Por que o adaptador não está funcionando com meu dispositivo Bluetooth?
- R1. Certifique-se de que seu dispositivo tenha a função BLUETOOTH.
- R2. Certifique-se de ter instalado o driver Bluetooth mais recente no computador. Você pode verificar as versões de driver publicadas em https://www.tp-link.com/ download-center.
- R3. Para dispositivos com protocolos Bluetooth não padrão, como Mouse Logitech, pode haver alguns problemas de compatibilidade.

Suporte

Para obter suporte técnico, o quia do usuário e outras informações, visite https://www.tp-link.com/br/support/ou simplesmente escaneie o QR Code.

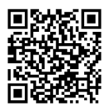